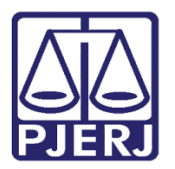

Dica de Sistema

# Projeto Casas da Família

DCP – Processo Eletrônico.

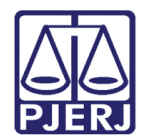

#### SUMÁRIO

| 1. | Introdução                                                     | . 3 |
|----|----------------------------------------------------------------|-----|
| 2. | Como Marcar o Projeto em Processos já Distribuídos ou Autuados | . 4 |
| 3. | Como Emitir Relatórios Estatísticos                            | . 5 |
| 4. | Como Desmarcar um Processo Quando Houve Erro Material          | . 8 |
| 5. | Histórico de Versões                                           | LO  |

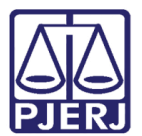

# Projeto Casas da Família

#### 1. Introdução

O projeto Casa da Família inspirado no Sistema Multidoor Courthouse do norteamericano Frank Sander foi criado para tornar-se a nova porta de acesso ao sistema de justiça convencional. O Projeto pretende oferecer às partes e seus advogados serviços que visam identificar, diagnosticar, tratar e solucionar conflitos, buscando uma solução justa e contribuindo para a pacificação social.

Nas Casas da Família, as partes são recepcionadas por profissionais de diversos setores de conhecimento – como psicólogos, assistentes sociais e pedagogos - auxiliares da justiça que buscam identificar os aspectos relevantes da controvérsia, e as posições e interesses das partes, proporcionando condições para o estabelecimento do diálogo e a facilitação da restauração das relações.

Na tela de **Alteração de Processo**, do Sistema DCP, existe uma forma de marcar e informar os processos que participam do Projeto.

A marcação sempre deverá ser realizada, nos casos que o processo fizer parte do Projeto Casa da Família, pois, a partir desta informação será possível gerar relatórios estatísticos.

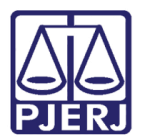

## 2. Como Marcar o Projeto em Processos já Distribuídos ou Autuados

Entre na tela de Alteração de Processo do DCP.

| Processo | o Consulta      | Indisp. de Bens | Envio Eletrônico | Medidas Sigilosas | Impressão | Malote | Outros | Utilitários | Janelas | Ajuda |
|----------|-----------------|-----------------|------------------|-------------------|-----------|--------|--------|-------------|---------|-------|
| 🥩 e      | \$ <b>*\$</b> { | 🕽 📢 🔼           | 🗞 🛃              |                   |           |        |        |             |         |       |

Figura 1 - Tela Alteração de Processo

Digite o número do **Processo** e pressione ENTER, o sistema carregará as informações do processo. Na aba **Dados Básicos**, campo **Projeto**, selecione a opção "Projeto Casas de Família" e clique em **Gravar.** 

| Processo: 001             | 2015 8 19 0212                                                                                                    | Gravar       |
|---------------------------|----------------------------------------------------------------------------------------------------|--------------|
| Vara 11V                  | ara de Família 💌 🕐 Cartónio: Cartónio da 1ª Vara de Família 💌                                                                                                    | Çancelar     |
| Ofic. de<br>Registro 1º 0 | fício de Distribuição de Niterón 💽 🍸 Proc. de Origeen: 61 2013.8.19.0212                                                                                                    | Sait         |
| clusão: 24/08/2           | 015 (etrindade) -                                                                                                    |              |
| Dados Básicos             | Personagens   Cata Decatória   Outrot Dados   GRERJ   Obs.   Agiso                                                                                                    | Etiqueta     |
| )t. Distribuição:         | 24/08/2015 Dt. Autusção: 25/08/2015 GAJG                                                                                                    | Petição Inic |
| Competência:              | 02 Família ? Fabir também assuntos genéricos                                                                                                    |              |
| Assunto                   | 10859 Prisão Civil do Devedor de Alimentos / Prisão Civil 🔹 ? 🔛                                                                                                    | Document     |
| Classe:                   | 1112 Execução de Almentos    2                                                                                                    |              |
| Descrição do<br>Assunto:  | Prisão Civil do Devedor de Alimentos / Prisão Civil                                                                                                    |              |
|                           | Pedido de antecipação de tutela     Pedido de antecipação de tutela     Pedido de antecipação de tutela     Pedido de Justiça     Publica todas as partes     Prointidade do idoso     Pinor. defic. Hisica ou mental     Provincia à Ethe | Custas       |
|                           | Penhora no rosto dos autos     Custas ao final     Autor opra pela restancia de audiência de concilação ou de mediação                                                                                                    |              |
| Projeto:                  | •                                                                                                    |              |
| Alor du Cuura             | ces es CFAMILIA Projeto Cesas de Fámilia                                                                                                    |              |
| Local Virtual:            | AGADJ Aguardando Assinatura de Documentos - Juiz                                                                                                    |              |
| Local Org<br>Interna:     |                                                                                                    |              |
|                           | Histórico                                                                                                    |              |
|                           |                                                                                                    |              |

Figura 2 – Alteração de processo.

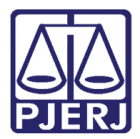

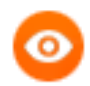

#### OBSERVAÇÃO:

- Os projetos podem ser incluídos por qualquer usuário;
- Apenas juiz ou chefe de serventia podem retirar a informações do projeto dos processos;
- A associação aos projetos será por processo e não aos personagens.

#### 3. Como Emitir Relatórios Estatísticos

Clique no menu Impressão.

| Processo Consulta Indisp. de Bens | Envio Eletrônico | Medidas Sigilosas | Impressão | Malote | Outros | Utilitários | Janelas | Ajuda |
|-----------------------------------|------------------|-------------------|-----------|--------|--------|-------------|---------|-------|
| 🕺 🖆 🏠 🔬 🖄                         | 😵 🛃              |                   |           |        |        |             |         |       |

Figura 3 – Menu impressão.

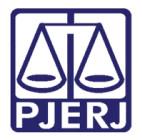

#### PODER JUDICIÁRIO ESTADO DO RIO DE JANEIRO Diretoria Geral de Tecnologia da Informação

Departamento de Suporte e Atendimento

#### GEAP Estatísticas Outros Menu Principal Cartório Questionário do Cartório . Juiz ۶ Autos Conclusos há mais de N dias Infância e Juventude • Processos Distribuídos por Competência/Assunto Violência Doméstica e Familiar . Processos com Competência Inválida Processos com Competência Inválida - Totais Processos Arquivados Processos Arquivados de Forma Especial Processos Desarquivados Acervo Físico do Cartório Acervo Geral do Cartório Relatório de Acompanhamento de Indicadores TJ Relatório de Utilização do Sistema

Depois acesse as opções Estatísticas / Cartório / Processos Por Projeto.

Figura 4 – Submenu Processos por projeto.

Resultado de Audiências Audiências Realizadas x Marcadas Sessões Realizadas X Marcadas Relatórios Evento Audiência Estatística por Fila Virtual Estatística de Conciliações

**Processos por Projeto** 

Relatório de Produtividade dos Servidores

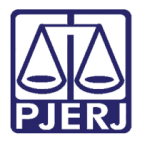

O sistema abrirá a tela de **Processos por projeto**. Preencha o campo **Projeto** com a opção "CFAMILIA –Projeto Casas de Família".

No campo **Processos**, caso selecione a opção "Todos", não há necessidade do preenchimento dos campos **Data inicial** e **Data final**. Ao contrário, ao selecionar a opção "Distribuição por período" será obrigatório o preenchimento dos campos **Data Inicial** e **Data final**. O sistema mostrará os processos que foram distribuídos naquele período e que foram marcados com a opção "Projeto Casas de Família".

No campo **Tipo do Relatório**, escolha a opção desejada de relatório. Em **Tipo de Relatório**, caso selecione a opção "Analítico" o sistema irá exibir todos os processos marcados como Projeto Casas de Família para aquela serventia. Caso selecione a opção "Sintético" o sistema mostrará apenas a quantidade de processos.

| 🕄 Processos por projeto                                                                                                    |                                                |
|----------------------------------------------------------------------------------------------------|------------------------------------------------|
| Comarca:       201       Comarca da Capital       •       •         Serventia:       201155       Cartório da 1ª Vara de Família       •       •         Projeto:       CFAMILIA       Projeto Casas de Família       •       •         Projeto:       CFAMILIA       Projeto Casas de Família       •       •         Projeto:       CFAMILIA       Projeto Casas de Família       •       •         Processos       •       Todos       O Distribuidos por período       •       •         Data inicial:       Data final:       •       •       •       •         Tipo do Relatório       •       Analítico       •       Sintético         •       Destino       •       Tela       •       Impressora | <u>O</u> k<br><u>C</u> ancelar<br>Sai <u>r</u> |
| Brother DCPJ105 Printer em Ne04:                                                                                                    | Impressora                                     |

Em Destino , escolha aonde o relatório será disponibilizado. Clique em OK.

Figura 5 – Preenchimento dos dados para a confecção do relatório.

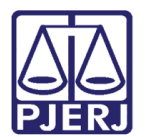

## 4. Como Desmarcar um Processo Quando Houve Erro Material

Para desmarcar um processo que foi marcado com a informação do Projeto "Casas de Família" equivocadamente, o usuário deve estar cadastrado na tela **Funcionários da Serventia**, no campo **Função**, como "45 – Chefe de Serventia".

Esta tela pode ser acessada a partir do caminho: Outros / Cartório / Funcionários.

| Ľ, | Funcionário  | os da Server | itia                |                |   |   |
|----|--------------|--------------|---------------------|----------------|---|---|
|    | Funcionário: | <u> </u>     | 3056 Juliana        |                |   | ? |
|    | Matrícula:   | 3056         |                     | Login: JULIANA |   |   |
|    | Nome:        | Juliana I    |                     |                |   |   |
|    | Cargo:       | 2            | Analista Judiciário |                | - | ? |
|    | Função:      | 45           | Chefe de Serventia  |                | _ | ? |

Figura 6 – Tela Funcionários da serventia.

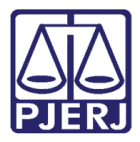

Verificada a configuração acima, entre na tela de **Alteração de Processo**, digite o número do processo, marque opção "Processo Casas de Família" e pressione o a tecla DELETE do teclado.

| ts - Alteração de P        | rocesso                                                                                 | - 0 -×          |
|----------------------------|-----------------------------------------------------------------------------------------|-----------------|
| Processo:                  | 2016.8.19.0054                                                                          | Gravar          |
| Vara: 11J                  | uizado Especial Criminal 💌 🎅 Cartónio: Caltório do 1º Juizado Especial Criminal e Vio 💌 | Cancelar        |
| Ofíc. de<br>Registro: 1º 0 | fício de Registro de Distribuição 💽 Proc. de Origem: 2016.8.19.0054                     | Saij            |
| - Inclusão: 03/03/2        | 016 (gabriellemes)                                                                      |                 |
| Dados <u>B</u> ásicos      | Personagens   Carta Precatória   Outros Dados   GRERJ   Obs,   Aviso                    | Etiqueta        |
| Dt. Distribuição:          | 03/03/2016 Dt. Autuação:                                                                |                 |
| Competência:               | 21 Violência Dom. e Fam. Contra a Mulh 🛫 🎴 🗆 Exibir também assuntos genéricos           |                 |
| Assunto:                   | 3391 Abandono de incapaz (Ait. 133 · CP)                                                | Documentos      |
| Classe:                    | 283 Ação Penal 🔹 ? 🔛                                                                    |                 |
| Descrição do<br>Assunto:   | Abandono de incapaz [Ait. 133 - CP]                                                     |                 |
|                            | ☐ Prior. port. doença grave                                                             |                 |
|                            | Pedido de antecipação de lutela     Com penhora     Segredo de Justica                  | Prisões Provis. |
|                            | Publica todas as partes  Com sentença                                                   |                 |
|                            | Prioridade do idoso     Prior. defic. lísica ou mental     Ministério Público           | Custas          |
|                            | Processo urgente     Réu preso     Denúncia à lide     Custas ao final                  |                 |
| Projeto:                   | VIOLETA Projeto Violeta                                                                 |                 |
|                            |                                                                                         |                 |
|                            |                                                                                         |                 |
| Local Org.                 |                                                                                         |                 |
| Interna:<br>Localização:   | ,, ↓ ↓ Histórico                                                                        |                 |
| Livro Tombo:               | Folha: Num. Tombo:                                                                      |                 |

Figura 7 – Deletar a opção Projeto Casas de Família.

O campo Projeto ficará em branco. A seguir clique em Gravar.

| B3- Alteração de Processo                                                                                                  |                 |
|----------------------------------------------------------------------------------------------------|-----------------|
| Proces: 2016.8.19.0054                                                                                                    | <u>G</u> ravar  |
| Vara: 1º Juizado Especial Criminal 💽 ? Cartório: Cartório do 1º Juizado Especial Criminal e Vio 💌                          | Cancelar        |
| Offic. de 1º Officio de Registro de Distribuição 💽 Proc. de Origem: 2016.8.19.0054                                         | Sair            |
| nclusão: 03/03/2016 (gabriellemes)                                                                                         | -               |
| Dados <u>B</u> ásicos Pers <u>o</u> nagens Carta <u>P</u> recatória Outros <u>D</u> ados GRER <u>J</u> Obs. A <u>v</u> iso | Etiqueta        |
| Dt. Distribuição: 03/03/2016 Dt. Autuação:                                                                                 |                 |
| Competência: 21 Violência Dom. e Fam. Contra a Mulhr 🗾 🎅 🗖 Exibir também assuntos genéricos                                |                 |
| Assunto: 3391 Abandono de incapaz (Art. 133 - CP)                                                                          | Documentos      |
| Classe: 283 Ação Penal 🔽 ?                                                                                                 |                 |
| Descrição do<br>Assunto:                                                                                                   |                 |
| Prior. port. doença grave                                                                                                  |                 |
| Pedido de antecipação de tutela     Com penhora     Secredo de Justica                                                     | Prisões Provis. |
| Publica todas as partes Com sentença                                                                                       |                 |
| 🔲 🦳 Prioridade do idoso 🔅 Prior. defic. física ou mental 🔅 Ministério Público                                              | Lustas          |
| I Processo urgente     I Heu preso     I Denuncia a lide     Penhora no rosto dos autos     Custas ao final                |                 |
| Projeto:                                                                                                    |                 |
|                                                                                                    |                 |
|                                                                                                    |                 |
| Local Org.                                                                                                    |                 |
|                                                                                                    |                 |
| Livro Tombo                                                                                                    |                 |
|                                                                                                    |                 |

Figura 8 - campo Projeto em branco.

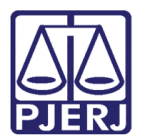

### 5. Histórico de Versões

| Versão         | Data | Descrição da alteração | Responsável   |  |
|----------------|------|------------------------|---------------|--|
| 1.0 25/07/2018 |      | Elaboração da dica     | Maria Eugênia |  |
|                |      |                        |               |  |
|                |      |                        |               |  |
|                |      |                        |               |  |